#### **BİTLİS EREN ÜNİVERSİTESİ KÜTÜPHANE VE DOKÜMANTASYON** DAİRE BAŞKANLIĞI

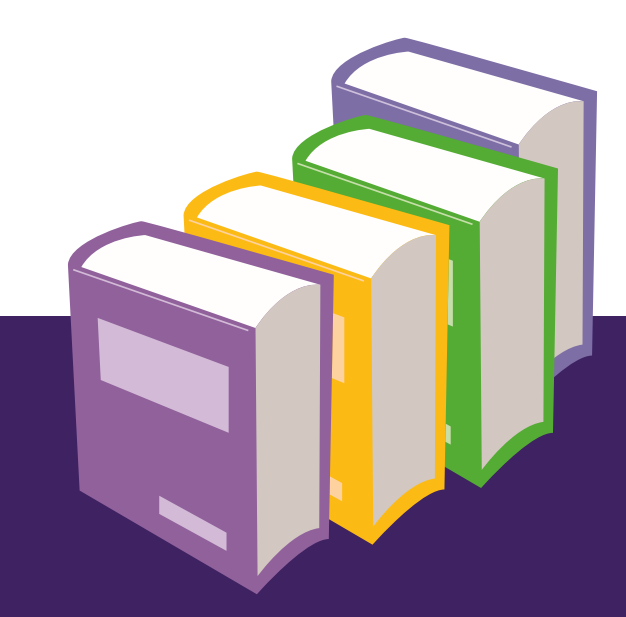

# ESER İSTEK KULLANIM KILAVUZU

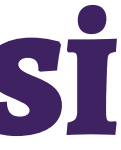

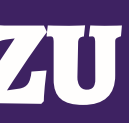

## Eser İstek Hakkında

Akademik ve idari personelden daha önceki yıllarda bir form **>>** aracılığıyla alınan kitap istekleri, bu yıldan itibaren kullanıcıların hesapları üzerinden alınacaktır. Kullanıcı hesaplarına nasıl erişileceği ve kitap isteklerinin nasıl yapılacağı aşağıdaki kullanım kılavuzunda belirtilmiştir. Hesaplarına erişimde sıkıntı yaşayan kullanıcılarımızın kütüphanemizle irtibata geçmeleri rica olunur.

#### 0 434 222 05 12 - 1210 / kutuphane@beu.edu.tr

## Eser İsteği İçin Kütüphane Hesabına Erişim

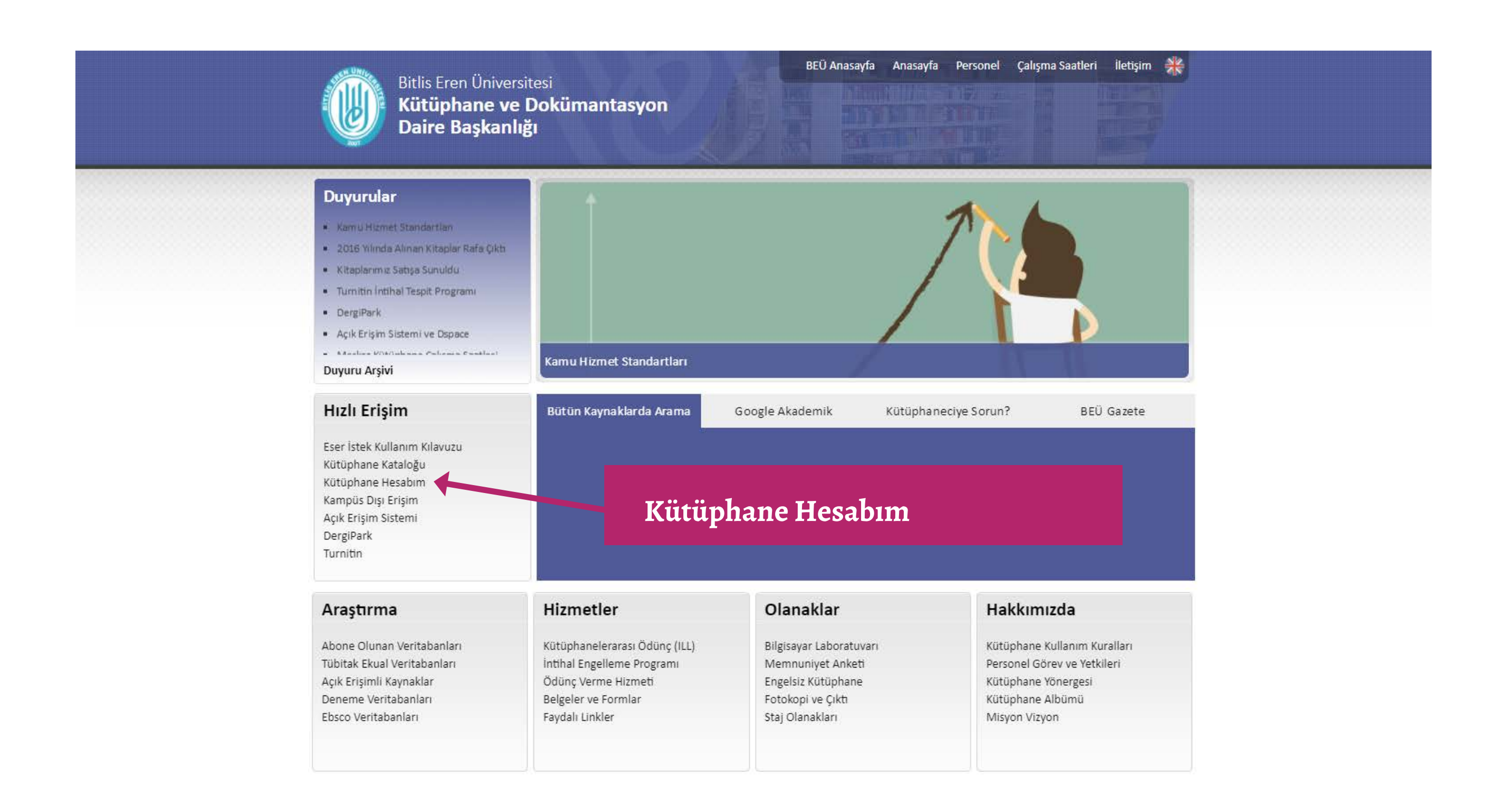

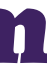

## Eser İstek Kısmına Giriş

| YordamBT                                                                 | Bitlis Eren Üniversitesi Merkez Kütüphanesi                                                                                                    |                                                                                                    |                                                                              |                                                              |                               |                |     |  |
|--------------------------------------------------------------------------|----------------------------------------------------------------------------------------------------|----------------------------------------------------------------------------------------------------|------------------------------------------------------------------------------|--------------------------------------------------------------|-------------------------------|----------------|-----|--|
|                                                                          | · · · · · · · · · · · · · · · · · · ·                                                                                                    |                                                                                                    |                                                                              |                                                              |                               |                |     |  |
|                                                                          | Istek Sınırı Ktp/Uye: 1000 / Na                                                                                                    | N                                                                                                    |                                                                              |                                                              |                               |                |     |  |
| Mehmet Sadık KIŞI 🔺                                                      | Eser Istek                                                                                                    |                                                                                                    |                                                                              |                                                              |                               |                |     |  |
| 📽 ANA SAYFA                                                              | Kütüphane                                                                                                    |                                                                                                    |                                                                              |                                                              |                               |                |     |  |
| 🛎 Şahsi Bilgilerim                                                       | Tür                                                                                                    |                                                                                                    | ☆~                                                                           | Alt Tür                                                      |                               |                |     |  |
| O Üzerimdekiler                                                          | Tipografi                                                                                                    |                                                                                                    | ~                                                                            | Video Kaseti                                                 |                               |                |     |  |
| ladelerim     Accivity                                                   | Dil                                                                                                    |                                                                                                    |                                                                              |                                                              |                               |                |     |  |
| 🗃 Bağışlarım                                                             | Eser Adı                                                                                                    |                                                                                                    |                                                                              |                                                              |                               |                |     |  |
| 🗁 Ayırttıklarım                                                          | Yazar Sovadı Adı                                                                                                    |                                                                                                    |                                                                              |                                                              |                               |                |     |  |
| 🖾 İstek Onay                                                             | C L                                                                                                    |                                                                                                    |                                                                              |                                                              |                               |                |     |  |
| 🖃 Listem                                                                 | Sorumlular                                                                                                    |                                                                                                    |                                                                              |                                                              |                               |                |     |  |
| C Eser İstek                                                             | ISBN 🍲                                                                                                    | Yayın Tarihi                                                                                                    | Baskı                                                                        |                                                              | Yayınlayan                    |                |     |  |
| 🕼 KAÖ İstek                                                              | İstek ve Düşünceler                                                                                                    |                                                                                                    |                                                                              |                                                              |                               |                |     |  |
| Kütüphaneciye Sor                                                        |                                                                                                    |                                                                                                    |                                                                              |                                                              |                               | Listemi göster | Tem |  |
| 🕞 Oturumu Kapat                                                          |                                                                                                    |                                                                                                    |                                                                              |                                                              |                               |                |     |  |
| <ul> <li>Kütüphaned</li> <li>Kayıt Web S</li> <li>Listemi Gös</li> </ul> | e bulunmayan, alınmasını istediğiniz ya<br>pariş modülüne eklenecek; işlem sonur<br><u>er</u> butonuna basarak istekte bulunduğu<br>e girişi yapılo<br>er İstek butor | yınları bu sayfa aracılığı ile kütüphane si<br>da Eser Adı ve ISBN numarasına yazdıkla<br>nuz eserleri ve sipariş durumlarını göreb<br><b>Lıktan sonra</b><br>nuna tıklanır | pariş servisine bildir<br>arınız katalogda tarar<br>ilir, yaptığınız istekle | ebilirsiniz.<br>nacak; bulunanlar li<br>ri burdan iptal edel | stelenecektir.<br>bilirsiniz. |                |     |  |

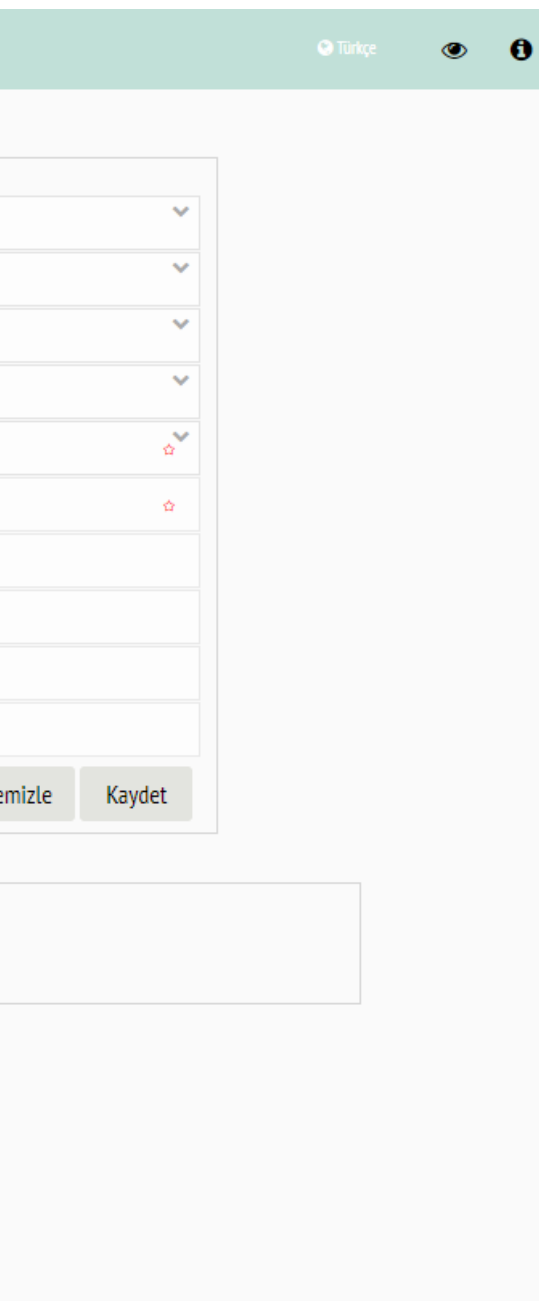

#### Eser İstek Kısmının Doldurulması

| YordamBT            |                              | Bitlis Eren Üniversitesi Merkez Kütüphanesi |            |                                            |                                    |                              |                 |       |  |  |  |
|---------------------|------------------------------|---------------------------------------------|------------|--------------------------------------------|------------------------------------|------------------------------|-----------------|-------|--|--|--|
|                     |                              | İstek Sınırı Ktp/Üye: 100                   | 0 / NaN    |                                            |                                    |                              |                 |       |  |  |  |
| Mehmet Sadık KİŞİ 🔺 |                              | Eser İstek                                  |            |                                            |                                    |                              |                 |       |  |  |  |
| 🎓 ANA SAYFA         |                              | Bitlis Eren Üniversitesi Me                 | erkez Ki   | ütüphanesi                                 |                                    |                              |                 |       |  |  |  |
| 🛎 Şahsi Bilgilerim  |                              | Kitap                                       |            |                                            | Yıldızlı                           | Yıldızlı (*) zorunlu alanlar |                 |       |  |  |  |
| O Üzerimdekiler     |                              | Tinografi                                   |            |                                            |                                    |                              |                 |       |  |  |  |
| 🗢 İadelerim         |                              | продтап                                     |            |                                            | aolauri                            | butonuna basılır.            |                 |       |  |  |  |
| ♥ Arşivim           |                              | Türkçe                                      |            |                                            | butonu                             |                              |                 |       |  |  |  |
| 🛱 Bağışlarım        |                              | On İki Ölçülük Blues                        |            |                                            |                                    |                              |                 |       |  |  |  |
| 🛱 Ayırttıklarım     |                              | Patrick Neate                               |            |                                            |                                    |                              |                 |       |  |  |  |
| 🗹 İstek Onay        |                              | Conumbular                                  |            |                                            |                                    |                              |                 |       |  |  |  |
| 🔳 Listem            |                              | Sorumlular                                  |            |                                            |                                    |                              |                 |       |  |  |  |
| 🕼 Eser İstek        |                              | 9786056640711                               | 슈          | 2017                                       | Baskı                              | Kara Plak                    |                 |       |  |  |  |
| 🕼 KAÖ İstek         |                              | İstek ve Düşünceler                         |            |                                            |                                    |                              |                 |       |  |  |  |
| Kütüphaneciye Sor   |                              |                                             |            |                                            |                                    |                              | Listemi göster  | Temi  |  |  |  |
| 🕩 Oturumu Kapat     |                              |                                             |            |                                            |                                    |                              | Listenii goster | icini |  |  |  |
|                     |                              |                                             |            |                                            |                                    |                              |                 |       |  |  |  |
|                     | Kütüphanede     Kaut Web Sir | e bulunmayan, alınmasını istediğ            | jiniz yayı | ınları bu sayfa aracılığı ile kütüphane si | pariş servisine bildirebilirsiniz. | talanasaktis                 |                 |       |  |  |  |

nda Eser Adi ve ISBN ni

2

Listemi Göster butonuna basarak istekte bulunduğunuz eserleri ve sipariş durumlarını görebilir, yaptığınız istekleri burdan iptal edebilirsiniz.

Dikkat: Yazar adı kısmında kesinlikle virgül vb. noktalama işaretleri kullanılmamalıdır.

Kaydetme işlemi yapıldıktan sonra bir sonraki sayfadaki uyarı penceresi ile karşılaşmadığınız 3 sürece talebiniz alınmış demektir. Yeni talep için tekrar Eser İstek butonuna tıklayınız.

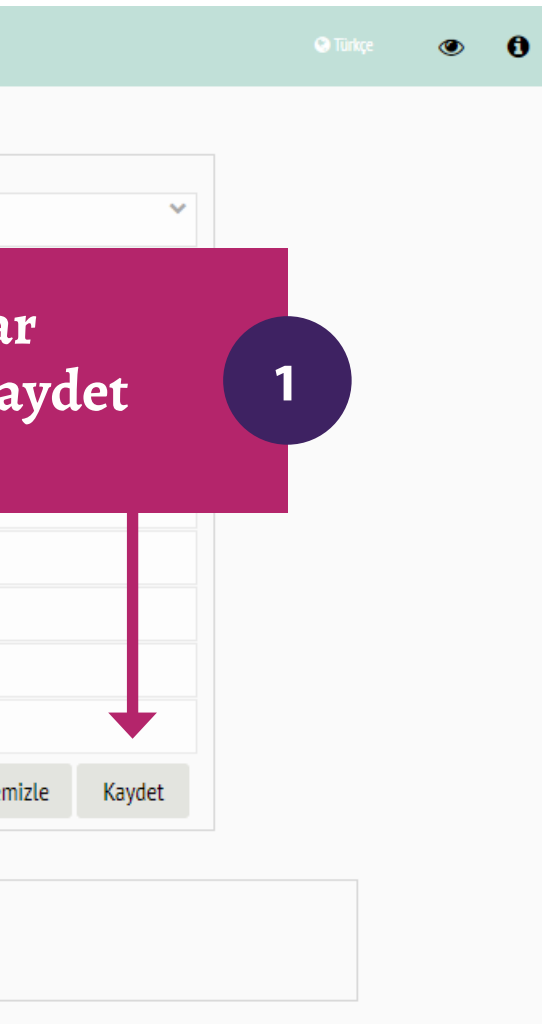

#### Eserin Kütüphanede Mevcut Olması Durumu

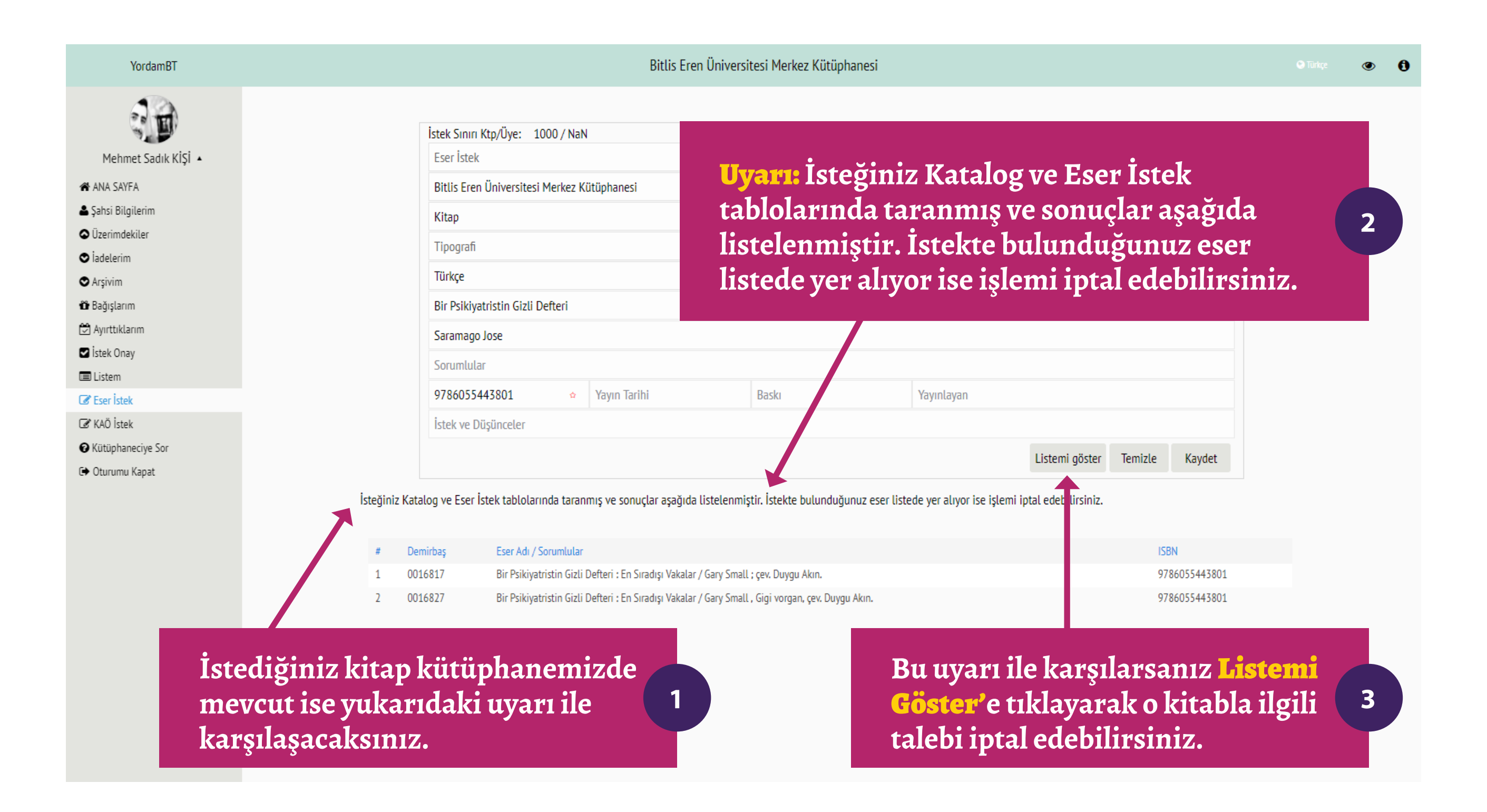

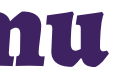

### Kütüphanede Mevcut Olan Eserin İptali

| YordamBT          |   |                                  |                    |                | Bi           | lis Eren Üniversi                      | tesi Merkez Küt                         | tüphanesi                              |                                                  |                             |                                             |                   |
|-------------------|---|----------------------------------|--------------------|----------------|--------------|----------------------------------------|-----------------------------------------|----------------------------------------|--------------------------------------------------|-----------------------------|---------------------------------------------|-------------------|
| 20                |   |                                  | İstek Sınırı Kto/Ü | /e: 1000 / NaN |              |                                        |                                         |                                        |                                                  |                             |                                             |                   |
| Mehmet Sadık KİSİ |   |                                  | Eser İstek         | . 1000 / Naix  |              |                                        |                                         |                                        |                                                  |                             |                                             |                   |
|                   |   |                                  | Viitiinhano        |                |              |                                        |                                         |                                        |                                                  |                             |                                             |                   |
| Sahsi Bilgilerim  |   |                                  | Kutupilalle        |                |              |                                        | ~                                       |                                        |                                                  |                             |                                             |                   |
|                   |   |                                  | Tür                |                |              |                                        | \$<br>2                                 | Alt Tür                                |                                                  |                             |                                             |                   |
| ♥ İadelerim       |   |                                  | Basılı             |                |              |                                        | ~                                       | Kağıt                                  |                                                  |                             |                                             |                   |
| • Arsivim         |   |                                  | Dil                |                |              |                                        |                                         |                                        |                                                  |                             |                                             |                   |
| 🍄 Bağışlarım      |   |                                  | Eser Adı           |                |              |                                        |                                         |                                        |                                                  |                             |                                             |                   |
| 🖾 Ayırttıklarım   |   |                                  | Vazar Sovadu Ad    |                |              |                                        |                                         |                                        |                                                  |                             |                                             |                   |
| ✓ İstek Onay      |   |                                  | Tazai Soyaui, Au   | 1              |              |                                        |                                         |                                        |                                                  |                             |                                             |                   |
| 🔳 Listem          |   |                                  | Sorumlular         |                |              |                                        |                                         |                                        |                                                  |                             |                                             |                   |
| 🕼 Eser İstek      |   |                                  | ISBN               | Ŷ              | Yayın Tarihi |                                        | Baskı                                   |                                        | Yayınlayan                                       |                             |                                             |                   |
| 🕼 KAÖ İstek       |   |                                  | İstek ve Düşünce   | eler           |              |                                        |                                         |                                        |                                                  |                             |                                             |                   |
| Kütüphaneciye Sor |   |                                  |                    |                |              |                                        |                                         |                                        |                                                  |                             | Listemi göster                              | Tem               |
| 🕞 Oturumu Kapat   |   |                                  |                    |                |              |                                        |                                         |                                        |                                                  |                             | Listenii gostei                             |                   |
|                   | # | Eser Adı / Sorumlular            |                    |                |              | ISBN                                   |                                         | Ta                                     | arih                                             | Baskı                       | Ya                                          | iyinlayan         |
|                   | 1 | Bir Psikiyatristin Gizli Defteri |                    |                |              | 9786055443801                          |                                         |                                        |                                                  |                             |                                             |                   |
|                   |   |                                  |                    |                |              |                                        |                                         |                                        |                                                  |                             |                                             |                   |
|                   |   |                                  |                    |                |              |                                        |                                         |                                        |                                                  |                             |                                             |                   |
|                   |   |                                  |                    |                |              |                                        |                                         |                                        |                                                  |                             |                                             |                   |
|                   |   |                                  |                    |                |              | Listem<br>gelen l<br>buluna<br>tıklaya | i Göst<br>ou ekra<br>an iste<br>arak ip | er'e tıl<br>andan<br>ğinizi<br>tal ede | kladık<br>kütüş<br><mark>Çöp K</mark><br>ebilirs | tan<br>phai<br>utu<br>siniz | sonra<br>nemiz<br><mark>su</mark> işa<br>2. | ka<br>de l<br>ret |

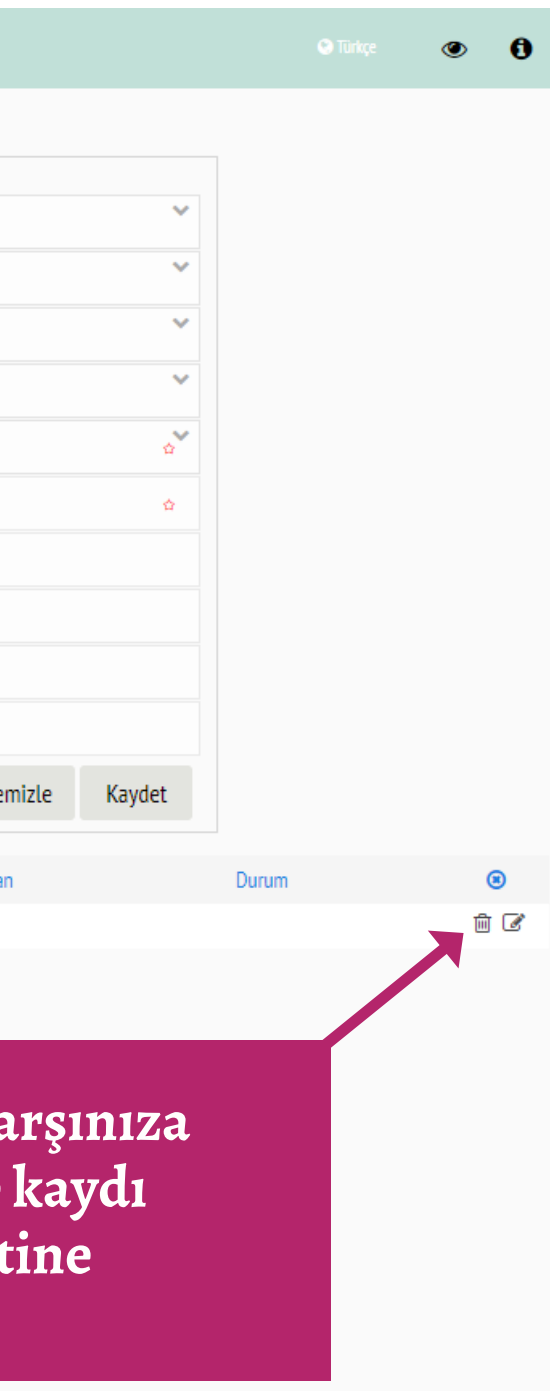